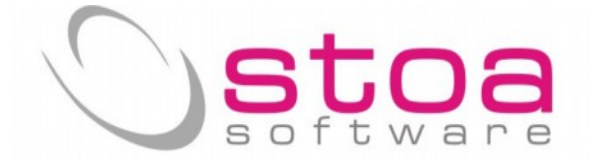

## Si raccomanda di leggere per esteso le informazioni di questo documento.

Gentile cliente,

in attuazione dell'art.21 del DL 78/2010 relativo alla comunicazione delle operazioni rilevanti ai fini IVA, verso l'Agenzia delle Entrate, **con comunicazione dei nuovi modelli avvenuta da parte dell'Agenzia stessa in data 10/10/2013**, è stato necessario aggiornare il software VSP nella funzionalità denominata "Spesometro".

Attraverso l'aggiornamento che avete facoltà di effettuare tramite la funzione "Live Update" potrete estrarre e classificare i dati necessari in piena autonomia.

Prima di illustrare le modalità operative ci preme sottolineare quanto tale normativa sia stata in questi periodi soggetta a interpretazioni e chiarimenti da parte dell'Agenzia delle Entrate; in virtù di quanto detto pensiamo sia necessario da parte Vostra chiarire dubbi e situazioni particolari prendendo visione della normativa stessa o avvalendovi della collaborazione del Vs consulente fiscale di fiducia.

## Verifiche preliminari :

**1)** E' necessario verificare che in anagrafica clienti/fornitori DELL'ANNO 2012 siano riportate in maniera corretta le informazioni relative al comportamento da tenere ai fini dello spesometro. Nella fattispecie i campi denominati "allegati IVA" e "persona fisica", devono essere impostati in modo corretto.

Esiste la funzione di visualizzazione e correzione rapida di queste informazioni che consente anche il completamento/modifica dei dati P.Iva e C.fiscale;

## ATTENZIONE IL VALORE "N" SULLA VOCE ALLEGATI IVA COSTITUSCE ELEMENTO DI ESCLUSIONE DEI DATI DALL'ESTRAZIONE.

| *                                                                                                    |   | GCLI (Gestic                                                                                                    | ne CLIenti)                         |                                         |                         |
|----------------------------------------------------------------------------------------------------|---|----------------------------------------------------------------------------------------------------|-------------------------------------|-----------------------------------------|-------------------------|
| Anagrafica                                                                                                    | 1 | Altri dati                                                                                                    | Stampe                              | Variazioni                              | i                       |
| Campo da variare:                                                                                                    |   | Dal codice cliente:                                                                                                    |                                     |                                         |                         |
| Fido concesso<br>Massima esposizione<br>Contropartita<br>Pagamento<br>Esenzione iva<br>Codice porto<br>Addebito per porto<br>Codice sconto<br>Codice sconto<br>Codice categoria<br>Codice categoria<br>Codice agente<br>Codice spedizioniere<br>Spese in fattura<br>Listino<br>Codice stato<br>Codice valuta<br>Codice lingua | ~ | 04 II:<br>Al codice cliente:<br>04zzzzzz III F<br>Conferma per clien<br>S=Conferma ad<br>Azione da compiere<br>1=Sostituisce<br>Valore 1:<br>Valore 2: | nizio<br>ine<br>te:<br>ogni cliente | ·                                       |                         |
|                                                                                                    |   |                                                                                                    |                                     | Calcolo Fido/Esp<br>Ricerca P.IVA/C.Fis | osizione<br>c. mancanti |

Via Treves, 12/I • 06011 CERBARA di Città di Castello (PG) • Tel.: 075.851.09.61 • Fax: 075.851.26.84 • Cap. soc.: € 100.000,00 i.v. • R.E.A. 259823-PG • Cod. fisc. e part. IVA: 03045770546 www.stoasoftware.it • stoa@stoasoftware.it

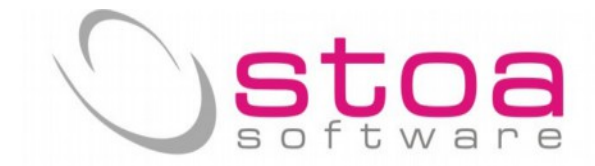

| <b>*</b>                                         | GCL                                | I (Gestione CLIenti) - Ri                    | cerca P.IVA / Codici Fi                                                          | scalli mancanti o non                            | validi                              |                                                                   | ×                                       |
|--------------------------------------------------|------------------------------------|----------------------------------------------|----------------------------------------------------------------------------------|--------------------------------------------------|-------------------------------------|-------------------------------------------------------------------|-----------------------------------------|
| Codice<br>04ACER<br>04CORR<br>04ENEL<br>04FRANCI | Descrizione<br>AC<br>C<br>El<br>Fl | State<br>IT<br>IT<br>IT<br>IT                | Codice Fiscale                                                                   | Partita IVA                                      | All.Ind<br>S S<br>N S<br>S S<br>S S | li Mov.IVA<br>03/10/2013<br>2/05/2013<br>04/01/2013<br>04/01/2013 | Mov.c ^<br>03/11<br>22/0<br>22/0<br>/ / |
| 04LAVOLI<br>04MOBDUC                             | Li<br>Mo                           | I IT<br>IT                                   | campo allegato<br>S=và nello spe<br>N=non và nello                               | o IVA<br>sometro<br>o spesometro                 | s cam<br>N=s<br>S=p<br>P=p          | po persona f<br>ocietà<br>ersona fisica<br>rivato                 | fisica                                  |
|                                                  |                                    | è poss<br>dati di<br>senza<br>anagr<br>volta | sibile inserire o r<br>irettamente dent<br>dover richiamar<br>afica i soggetti u | nodificare i<br>ro la griglia<br>e in<br>ino per |                                     |                                                                   |                                         |
| <                                                |                                    |                                              |                                                                                  |                                                  |                                     |                                                                   | >                                       |
| Annulla                                          | In GIALLO se                       | ono evidenziati i valo<br>ROSSO indicano     | ri non validi o da co<br>partite IVA o codici                                    | ontrollare, mentre le<br>fiscali doppi.          | e scritte in                        | Stampa                                                            | elenco                                  |

**2)** E' necessario verificare che i codici iva utilizzati e desumibili ad esempio dalla stampa della liquidazione iva annuale, siano correttamente caricati in tabella IVA;

ATTENZIONE IL VALORE "0=non va in allegato" NELLA VOCE CODICE TRATTAMENTO ALLEGATI IVA COSTITUISCE ELEMENTO DI ESCLUSIONE DEI DATI, INERENTI IL CODICE IVA, DALL'ESTRAZIONE.

| odice/descrizione aliquota reg.<br>10 ALIQUOTA 20% (O)<br>11 aliquota 21% (O) | imponibile/iva vendite<br>2.678,00 535,60 | a debito imponibile/iva | corrispettivi | a debita     |
|-------------------------------------------------------------------------------|-------------------------------------------|-------------------------|---------------|--------------|
| 0 ALIQUOTA 20% (0)<br>1 aliquota 21% (0)                                      | 2.678,00 535,60                           | 535.60 0.00             |               |              |
|                                                                               | 1,900,20 411,04                           | 411,64 8,27             | 0,00<br>1,73  | 0,00<br>1,73 |
| TOTALI VENDITE                                                                | 4.638,20 947,24                           | 947,24 8,27             | 1,73          | 1,73         |
|                                                                               |                                           |                         |               |              |

Via Treves, 12/I • 06011 CERBARA di Città di Castello (PG) • Tel.: 075.851.09.61 • Fax: 075.851.26.84 • Cap. soc.: € 100.000,00 i.v. • R.E.A. 259823-PG • Cod. fisc. e part. IVA: 03045770546 www.stoasoftware.it • stoa@stoasoftware.it

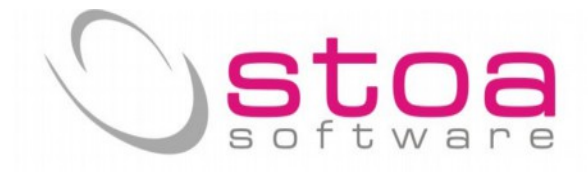

| <b>e</b>               | GTAB (Gestione TA              | Belle)                               |
|------------------------|--------------------------------|--------------------------------------|
| Tabella:               | Codice in                      | n tabella e descrizione:             |
| IV=Aliquote IVA        | ✓ N1 ##                        | NON IMPONIBILE ART.8A                |
| Aliquota:              | 0,00                           | Codice trattamento allegati IVA:     |
| Detraibilita'          | 0,00                           | 2=Non imponibile 🗸 🗸                 |
| Scorporo:              | 0.00                           | Nota di variazione annni precedenti: |
| All hatting and a      | 0.00                           | N=No (aliquota normale) 🛛 🗸 🗸        |
| Abbattimento.          |                                | S-Seprico pliqueta da prorata        |
| Posizione quadro E:    | Gestione prorata:              |                                      |
| Posizione quadro F:    | Gestione plafond:              | N=No                                 |
| Totale su rcf:         | O Gestione IVA in sospensione: | N=No                                 |
| Codice iva procedure G | B:                             |                                      |
| Stampa                 | 0=Registra 3=Correggi          | 4=Cancella 5=Codice K K M M          |

Tutto ciò premesso si considererà in questa fase esclusivamente la scadenza del 12-11-2013 in regime di iva mensile (ovvero scadenza 21-11-2013 in regime di iva trimestrale) relativa alla comunicazione delle operazioni di acquisto/cessione di beni/servizi con obbigo di fattura effettuate nell'anno 2012.

La procedura necessita di selezionare da Selezione Data Ditta l'anno 2012 e la ditta soggetta a comunicazione.

Istruzioni :

Dal menù Contabilità selezionare il modulo stampe iva.

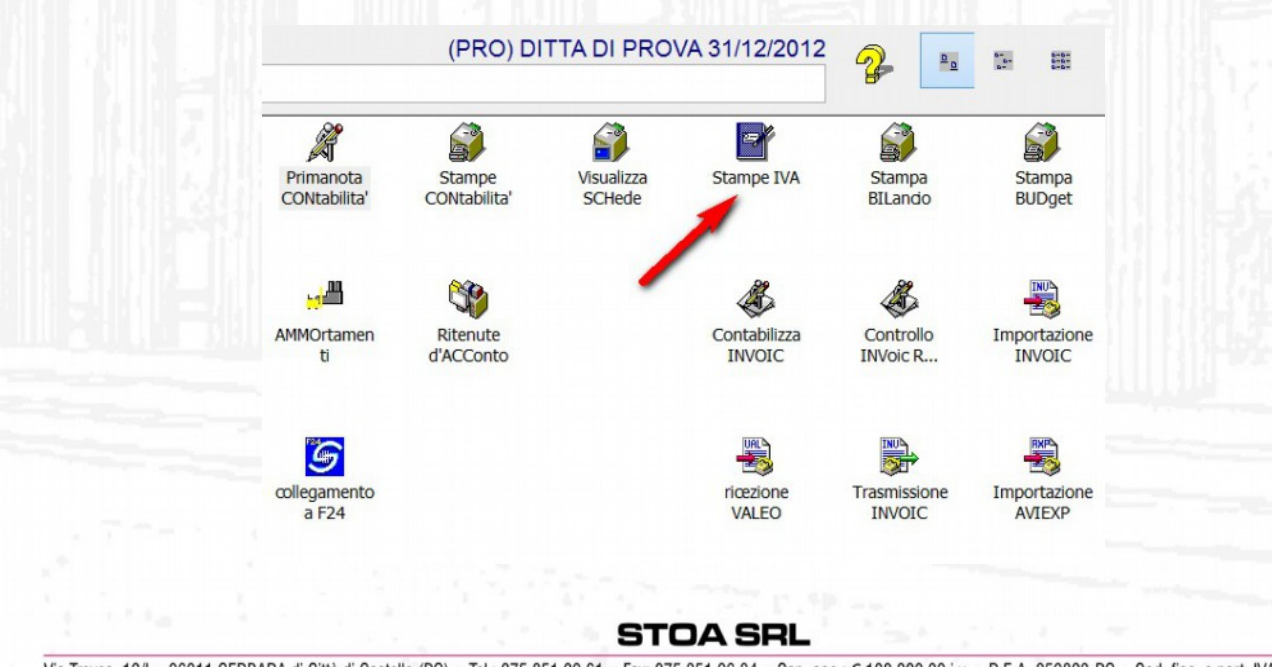

Via Treves, 12/1 • 06011 CERBARA di Città di Castello (PG) • Tel.: 075.851.09.61 • Fax: 075.851.26.84 • Cap. soc.: € 100.000,00 i.v. • R.E.A. 259823-PG • Cod. fisc. e part. IVA: 03045770546 www.stoasoftware.it • stoa@stoasoftware.it

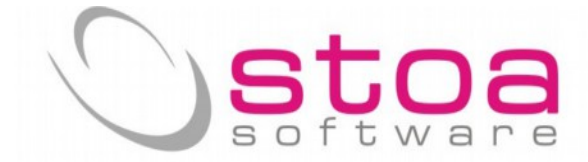

Selezionare la voce Spesometro dalla lista.

| IVA)         |                  |                  |            |
|--------------|------------------|------------------|------------|
| A effettuate | Stampa fatturato | Spesometro       | Stampe CIG |
|              |                  |                  |            |
|              | ✓ □ Stampa anag  | grafica completa |            |
|              | ~                |                  |            |
| la A a Z     |                  | <u>۱</u>         |            |
|              |                  |                  |            |

La schermata che viene proposta serve ad indicare informazioni utili a escludere/classificare la gran parte dei dati che dovranno essere estratti.

| 8                                                                                                    |                              |              | SIV           | 'A (Stampe IVA)         |           |                                  |                   | ×          |  |  |
|----------------------------------------------------------------------------------------------------|------------------------------|--------------|---------------|-------------------------|-----------|----------------------------------|-------------------|------------|--|--|
| Stampa registri IV/                                                                                            | A Stampa liqu                | idazioni IVA | Totali liqui  | idazioni IVA effettuate | Stampa fa | atturato                         | Spesometro        | Stampe CIG |  |  |
| Dalla data:                                                                                                    | Alla data:                   | Importo Co   | rrispettivi   | Importo Fatture         |           |                                  | 1                 |            |  |  |
| 01/01/2012 31/12/2012                                                                                          |                              | 3.           | 3.600,00 0,00 |                         |           | ✓ Scrittura log Selezione/Scarti |                   |            |  |  |
| Esclusioni                                                                                                    | 1                            |              |               |                         |           |                                  |                   |            |  |  |
| Acquisti import. eur                                                                                           | opa:                         | Ven          | dite esport.  | europa:                 | Reve      | rse Char                         | ge Annotazione V  | endita     |  |  |
| FAE 🙀 FATT.IM                                                                                                  | PORTAZ.EUROP                 | PA FVE       | ANNOT         | TAZ.ACQUISTI CEE        | FVC       | ANN                              | OTAZIONE REV      | ERSE       |  |  |
| FAE 🙀 FATT.IM                                                                                                  | PORTAZ . EUROP               | PA FVE       | ANNO ANNO     | TAZ.ACQUISTI CEE        | FVC       | 💕 ANN                            | OTAZIONE REV      | ERSE       |  |  |
| Classificazione doci<br>Conti per fatture rieg                                                                 | umenti<br>pilogative (Quadro | D sezione FE | e FR)         |                         |           |                                  |                   |            |  |  |
| di la companya di la companya di la companya di la companya di la companya di la companya di la companya di la |                              |              | ĝ.            |                         |           |                                  | ala               |            |  |  |
| # <u>3</u>                                                                                                    |                              |              | ĝ.            | 1                       |           |                                  | à€ <u>i</u>       |            |  |  |
| <b>#</b>                                                                                                    |                              |              | à.            | ·                       |           |                                  | ₩ <mark>1</mark>  |            |  |  |
| FV ( Quadro D Sezi                                                                                             | one FE )                     | FA (         | Quadro D S    | ezione FR )             |           |                                  |                   |            |  |  |
| FV 🙀 FATTURA                                                                                                   | VENDITA N.                   | FA           | 👫 FATTU       | JRA ACQUISTO N.         |           |                                  |                   |            |  |  |
| FV 🙀 FATTURA                                                                                                   | VENDITA N.                   | FAR          | PARCE         | CLLA RIT.ACCONTO        |           |                                  |                   |            |  |  |
| NC ( Quadro D Sezi                                                                                             | ione NE )                    | ND (         | Quadro D S    | Sezione NR )            |           |                                  |                   |            |  |  |
| NC 👬 NOTA CR                                                                                                   | EDITO CLIENT                 | I NF         | NOTA          | CREDITO FORNIT.         |           |                                  | Ricarica Paramet  | ri         |  |  |
| ND 👬 NOTA AD                                                                                                   | DEB. CLIENTI                 | NA           | NOTA          | ADDEBITO FORN.          |           | Salva                            | Parametri di sele | ezione     |  |  |
|                                                                                                    |                              |              |               |                         |           |                                  |                   |            |  |  |
| Estrazione                                                                                                    | e                            |              |               |                         |           |                                  | Anr               | nulla      |  |  |
|                                                                                                    |                              |              | 1.000.000     |                         |           |                                  |                   |            |  |  |

La sezione relativa alle esclusioni prevede di indicare con quale causale iva sono registrate le fatture della tipologia per cui è prevista appunto l'esclusione a priori.

La sezione relativa alle classificazioni prevede di indicare quali conti sono stati utilizzati (se necessario) per la registrazione di fatture riepilogative e le causali iva con le quali sono state effettuate le registrazioni di acquisto /vendita e relative note credito/debito.

I dati riportati nel prospetto sono dati di prova e potrebbero essere difformi dalle informazioni proprie che andranno indicate dal cliente nello specifico caso d'uso.

## STOA SRL

Via Treves, 12/I • 06011 CERBARA di Città di Castello (PG) • Tel.: 075.851.09.61 • Fax: 075.851.26.84 • Cap. soc.: € 100.000,00 i.v. • R.E.A. 259823-PG • Cod. fisc. e part. IVA: 03045770546 www.stoasoftware.it • stoa@stoasoftware.it

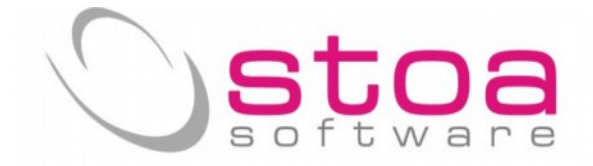

Il bottone "Salva parametri" consente di memorizzare i propri parametri di estrazione che può essere eseguita in qualunque momento (si può iniziare a controllare e classificare, interrompere e ricominciare in altro momento avendo cura di memorizzare il lavoro svolto, così come indicato nelle prossime istruzioni). Il bottone "Estrazione" dà luogo alla elaborazione dei dati e alla presentazione della schermata di gestione sotto riportata.

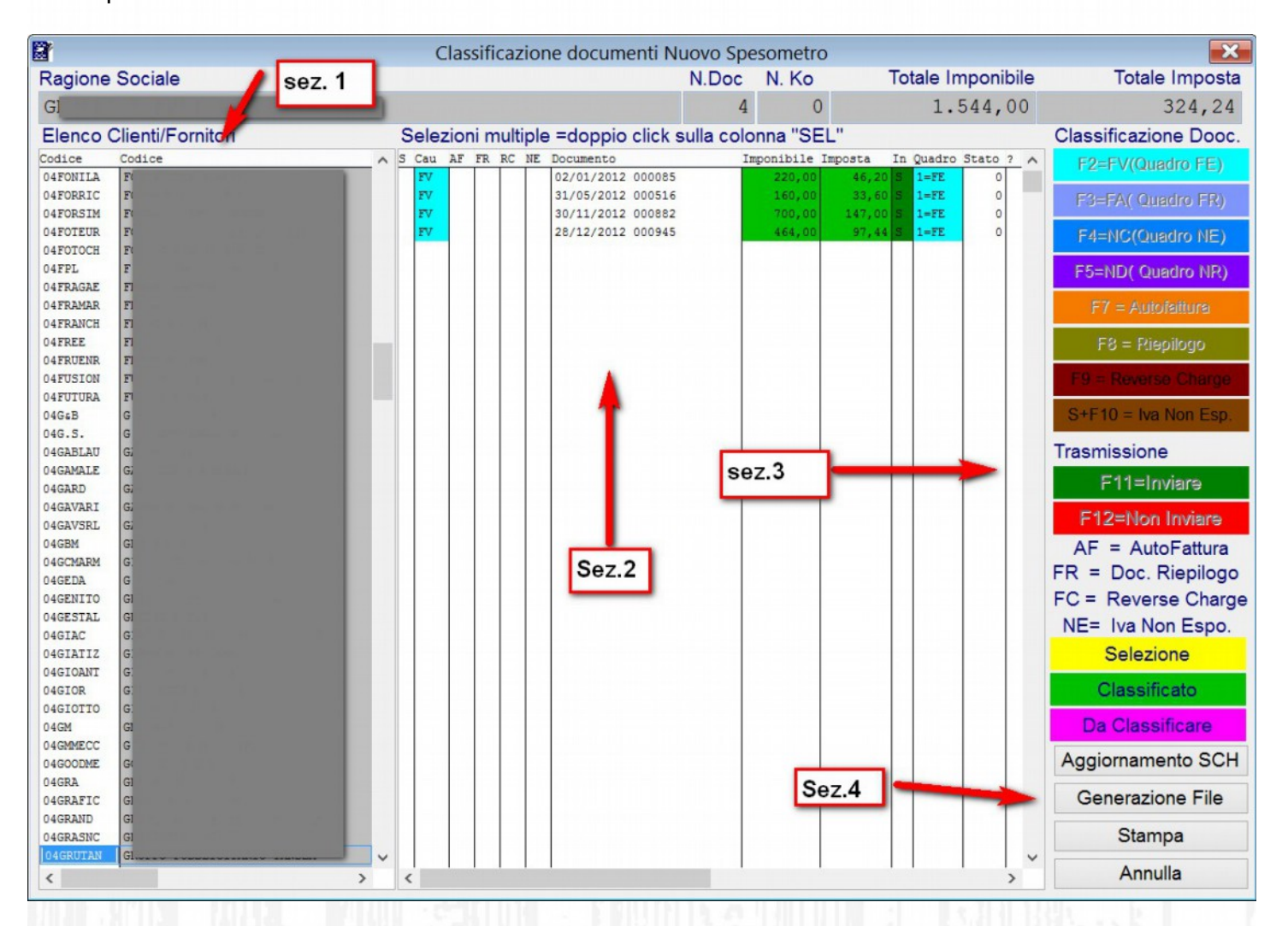

Le indicazioni d'uso sono state organizzate facendo riferimento alle quattro sezioni indicate in figura.

La sezione 1 riguarda l'elenco dei soggetti (clienti/fornitori) che hanno avuto movimentazioni iva oggetto della comunicazione (filtrati già con i criteri di esclusione prima citati); spostandosi nella lista dei clienti/fornitori, si ottiene nella sezione 2 la visione dell'elenco dei documenti estratti e classificati (in verde) o da classificare (in viola). Il semplice click del mouse su una riga del documento, permette all'operatore di classificare o modificare la classificazione automatica, utilizzando i tasti funzione come da legenda indicata nella sezione 3. (es. per classificare un documento come autofattura si seleziona la riga in sezione 2 e poi il tasto F7). Le quattro colonne che seguono la causale contabile nella sezione 2, indicano nell'ordine la tipologia di classificazione :

AF = autofattura FR = fattura riepilogativa RC = Reverse Charge NE = fattura con iva non esposta

STOA SRL

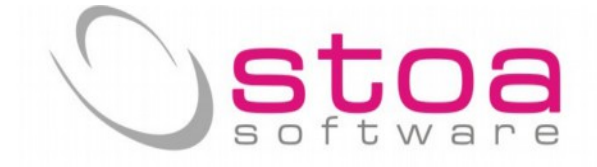

Queste tipologie di documenti potranno essere individuate e classificate dall'operatore con lo stesso procedimento riportato nell'esempio

Nella sezione 3 è compresa anche la eventuale possibilità di forzatura per il non invio (o viceversa) tramite i tasti funzione F11 e F12. Selezione visibile nella colonna della sezione 2 denominata in (s=invio n=non invio). La sezione 3 è completata anche dalla colonna con l'indicazione del quadro di riferimento del modello nel quale verrà inviato il documento. La colonna stato è ad esclusivo uso tecnico.

Qualora non venga visualizzata correttamente la sezione 2 così come sopra presentata, ciò è dovuto alla risoluzione grafica dello schermo che andrebbe impostata almeno a 1280x1024; in alternativa si può restringere la colonna "documento" per visualizzare quelle non contenute nel riquadro.

La sezione 4 prevede quattro bottoni :

| Aggiornamento S | CH |
|-----------------|----|
| Generazione Fi  | le |
| Stampa          |    |
| Annulla         |    |

Aggiornamento SCH – memorizza i dati di classificazione indicati dall'utente così da poterli riprendere alla successiva estrazione;

Generazione File – in fase di realizzazione. Seguirà apposita documentazione.

STAMPA – viene fornito un report con tutti i dati estratti e classificati . Si suggerisce di effettuare la stampa in formato PDF e di memorizzarla in quanto il report potrebbe generare innumerevoli pagine.

ANNULLA – consente la chiusura del programma; viene comunque chiesta la conferma per la memorizzazione delle classificazioni effettuate per salvaguardare accidentali uscite e perdita di dati.

Si consiglia di consultare con frequenza il sito web <u>www.stoasoftware.it</u> al fine di poter monitorare gli sviluppi della applicazione, e di fare spesso il live update di VSP al fine di avere sempre le ultime correzioni/migliorie.

Lo staff di STOA software 28/10/2013

STOA SRL